# 令和7年度宮古島市職員採用候補者試験 申込みから受験票受領までの流れ

(1) スマートフォン等で試験案内のQRコード(下記QRコードで も可)を読み込む。

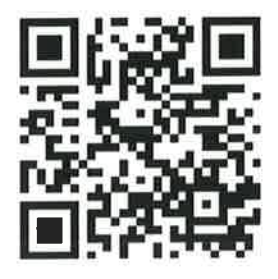

(2)入力フォームが表示されるので、既にアカウントをお持ちの方は「ログインして申請」を、アカウントをお持ちでない方は「新規アカウント登録して申請」を選択する。

| 🕝 入力フォーム                                             |                                                                                                    |
|------------------------------------------------------|----------------------------------------------------------------------------------------------------|
| このフォームは、株式会社トラストバンクが提供する電<br>下記の案内に沿って、次の画面に進んでください。 | 子申請サービス「LoGoフォーム」へログインをして申請する必要があります。                                                                                                    |
| ロ <b>グインして申請</b><br>すでにアカウントをお持ちの方は、ログインをして申詞        | 「にお進みください。<br>- ・ ログイン                                                                                                    |
| <b>新規アカウント登録して申請</b><br>アカウントをお持ちでない方は、アカウント登録をして    | 「申請にお進みください。                                                                                                    |
|                                                      | <ul> <li>アカウント登録でマイページをご利用できます</li> <li>● 自分の申請履歴を確認できます。</li> <li>● 氏名や住所などの登録内容を利用して、申請フォームへ自動入力できます。</li> <li>● 電子文■の確認や支払いが必要な申請もすぐわかります。</li> </ul> |
|                                                      | ▲ 新規アカウント登録                                                                                                    |

## (3)新規アカウント登録の登録

Logoフォーム 新規アカウント登録

 「no-reply@logoform.jp」から送付される メールを受信できるメールアドレスを入力する。
 メールアドレス アカウント登録用のメールを送信」を選択する。

③「アカウント登録用のメールを送信しました」と表示される。

Logoフォーム

## 新規アカウント登録

#### ⊘ アカウント登録用のメールを送信しました

アカウント登録のご案内メールをお送りしました。 メールに記載されているURLより、アカウント登録を完了してください。

アカウント登録用のメールが届かない場合

- 迷惑メールフォルダに届いている可能性があります。ご確認ください。
- メールの受信拒否設定が設定されている可能性があります。 「no-reply@logoform.jp」からのメールを受信できるように設定し てください。
- 入力したメールアドレスに貸りがある可能性があります。しばらく 経ってもメールが届かない場合は、アカウント登録用のメール送信 フォームより正しいメールアドレスを入力して再度お試しください。

新規アカウント登録へ戻る

④入力したメールアドレス宛てにメールが届く。

メールタイトル:[LoGo フォーム]アカウント登録のご案内

LoGoフォームのアカウント登録をお申込みいただきありがとうございます。

以下のURLにアクセスし、アカウント登録を完了してください。

https://tb.logoform.st-japan.asp.lgwan.jp/signup?auth=0De1b73PP\_d6YR7aI\_8cLWGwX3Ia8wuBE-P\_Pb-qRBvVXW 0K5\_EkAZX\_FyTo81DDWJeSDctJt3GMW63EZRdvlgPAdgpd12CeOaiTNEgg9lyGw-eMJ3xvfI5GgckBahgfyqWc75dzybUq6Q&backuri=%2Ff%2F2JfyZ%2F4640093%3Fkey%3D2c01f2714b45afa6d97c1109eb339df6126bc

【ご注意】 ・本メール受信時点では会員登録は完了していません。 ・アカウント登録用のURLの有効期限は24時間です。 24時間経過後は、再度アカウント登録手続きを行ってください。

※このメールは、送信専用メールアドレスからお送りしています。ご返信いただいてもお答えできません。ご了承ください。

### ⑤メールに掲載されている URL にアクセスし、アカウント登録を完了する。

※アカウント登録用 URL の有効期限は 24 時間

|                                                         | Logoフォーム        |        |
|---------------------------------------------------------|-----------------|--------|
|                                                         | 新規アカウント登録       |        |
| ①<br>(客報入力)                                             | (5)-I           |        |
| アカウントを作成します。項目へ入力し、「確認」を押し<br>下記債務は電子甲損時、フォームに自動入力されます。 | 利用者情報等、必要な情報を入れ | ל      |
| アカウント種別                                                 |                 |        |
| ● 個人 ○ 法人 必須<br>アカウント種別はめとから変更てきませ〜                     |                 |        |
| 利用者情報                                                   |                 |        |
| 氏名                                                      |                 |        |
| 氏必须                                                     | 名山湖             |        |
|                                                         | 57,54           | 0.2.64 |
| 氏フリガナ                                                   | 名フリガナ           |        |
|                                                         | 651.68          | 07.84  |

#### 🗌 二段階認証を利用する

有効にした場合、ログイン時に毎回、確認コードが記載されたメールをお送りします。 確認コードを正しく入力できた場合のみログインできるようになります。

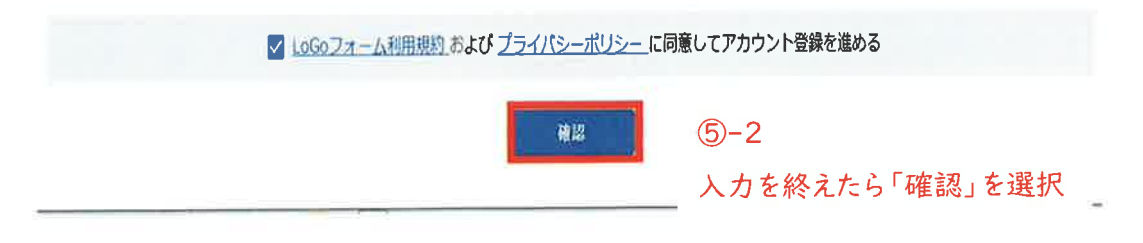

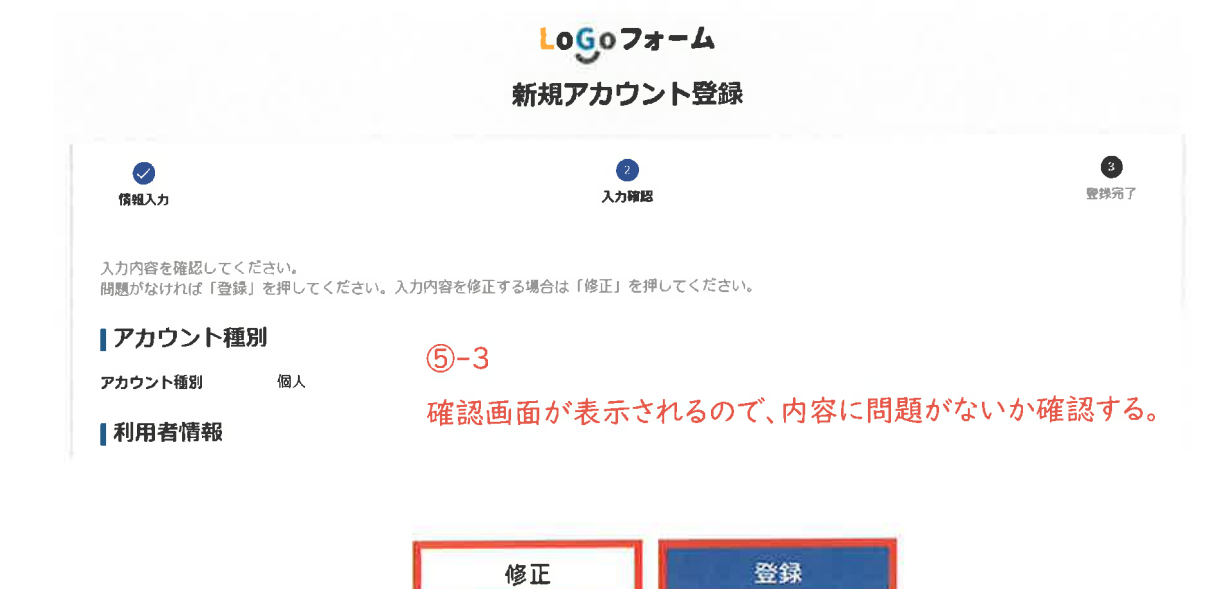

#### 5-4

・内容に問題がなければ画面下部の「登録」を選択

・内容を修正する場合は画面下部の「修正」を選択

※「修正」を選択した場合は入力画面に戻るので、

再度、⑤-1から⑤-3までの作業を行い、問題なれば「登録」を選択

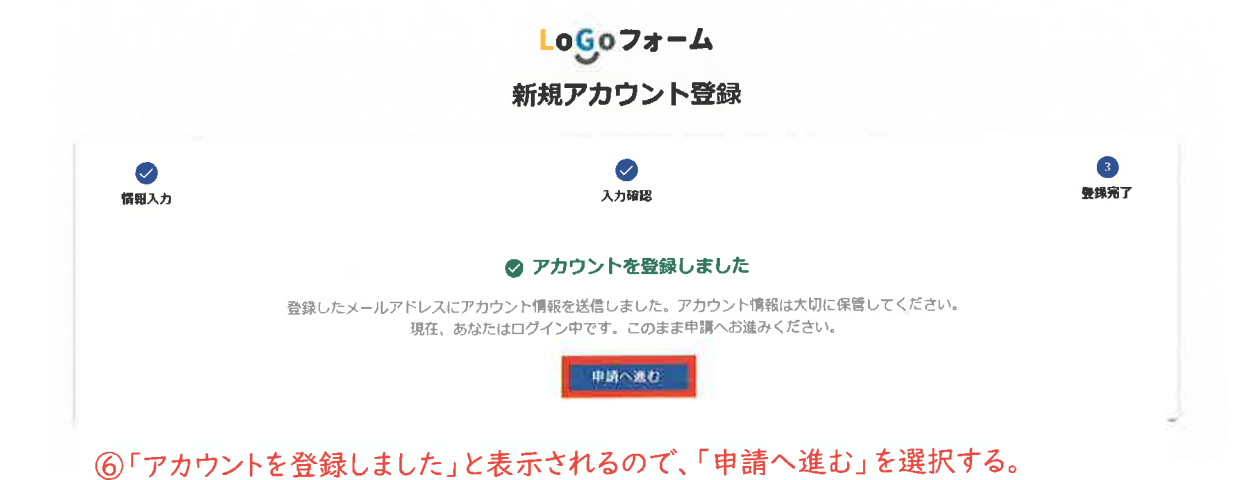

## ※登録完了メールも届きます。

メールタイトル: [LoGo フォーム] アカウント登録完了のお知らせ

LoGoフォームのアカウント登録が完了しました。 このメールは大切に保管してください。

以下のURLからマイページへアクセスできます。

■ログインURL

■ログインID

※このメールは、送信専用メールアドレスからお送りしています。ご返信いただいてもお答えできません。ご了承ください。

# (4)申込

⑦申込みフォームが表示されるので、必要項目を適宜入力する。

| 🕑 入力フォ                             | $-\Lambda$                                                                 |      |
|------------------------------------|----------------------------------------------------------------------------|------|
| ① 入力                               | 2 種級                                                                       | 3 完了 |
| 下記のフォーム                            | こご入力をお願いします。                                                               |      |
|                                    | 宮古島市<br>職員採用候補者試験申込み<br>(令和7年度)                                            | -    |
| <b>下記の試験</b><br>こ会加7年度円<br>ロ 上記内容を | <b>案内をよく読みお申し込みください。</b><br>古島市環境採用候調者試験案内<br>:確認しました(顔写異等、必要實績の準備もできています) |      |

### ⑧入力が完了したら、画面下部の「確認画面へ進む」を選択する。

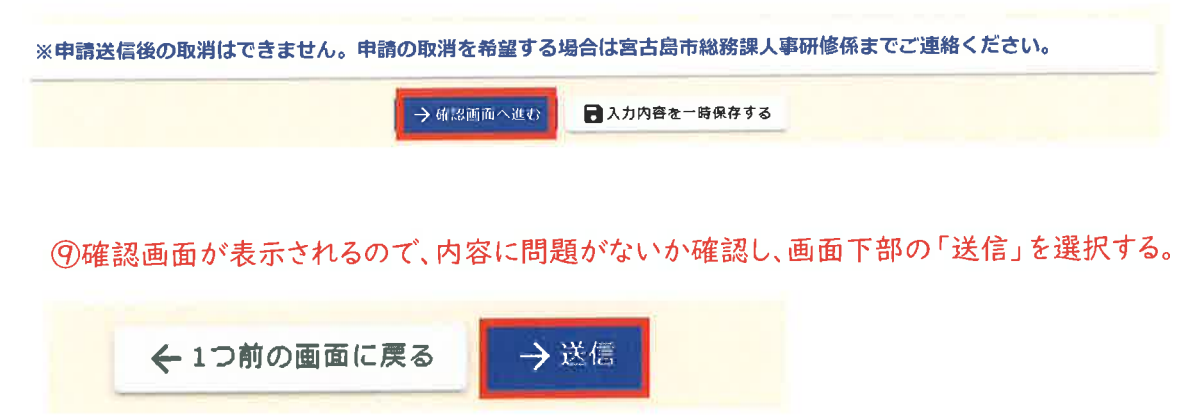

⑩送信完了画面が表示され、送信完了メールが送付される。

メールタイトル:送信完了-令和7年度宮古島市採用試験申込み[受付番号:●●●]

| 📝 入力フォーム                               |                                                                                    |                               |
|----------------------------------------|------------------------------------------------------------------------------------|-------------------------------|
| 入力                                     | ✓ 確認                                                                               | 3 完了                          |
| 送信完了                                   |                                                                                    |                               |
| ご入力ありがとうございました。<br>お問い合わせ等がありましたら、下記まで | でご連絡ください。                                                                          |                               |
|                                        | < 受付番号: >                                                                          |                               |
|                                        | 入力内容を印刷する                                                                          |                               |
| ※本メールは、フォームに<br>※本メールに心当たりが無<br>       | こく力された方にお送りする自動配信メールです。本メー<br>い場合は、お手数ですがメールを破棄していただきますよ<br>した。<br>たら、下記までご連絡ください。 | - かくの返信はてきなせん。<br>こうお願いいたします。 |
| フォーム名:                                 |                                                                                    |                               |
| 受付番号:                                  |                                                                                    |                               |
| 申請状況は以下のURLで随<br>https:<br>以下、入力内容です。  | メールに掲載された UF<br>時照会できます。<br>申請情報の確認が可能                                             | ₹L から<br>ŝ                    |

以下、入力内容です。 上記内容を確認しました(顔写真等、必要書類の準備もできています) (5)申請内容に不備がある場合※不備がない場合は®にお進みください。

①市から修正依頼メールが送付されるので、メールに掲載された URL を選択する。 メールタイトル:【要対応】申請内容のご修正のお願い-令和7年度宮古島市採用試験申

込み[受付番号:●●●]

※本メールは、フォームにご入力された方にお送りする自動配信メールです。本メールへの返信はできません。 ※本メールに心当たりが無い場合は、お手数ですがメールを破棄していただきますようお願いいたします。

このメールはの申請フォームより申込みをされた方に送信しております。

申請手続きのための重要なお知らせです。

申請を完了させるために申請内容のご修正をお願いいたします。 以下のURLにアクセスし、申請内容の修正をおこなってください。 https:

フォーム名:

受付番号:

修正依頼の内容

(2マイページが開き、申請一覧が表示されるので、「詳細」を選択する。

| <ul> <li>対応が必要な申請があります</li> </ul> | 1件             |
|-----------------------------------|----------------|
| > 申請一覧                            |                |
| Q 申請を検索                           | □ 対応が必要な申請のみ表示 |
| 1件                                | 申請日の新しい順       |
| [》申請                              | 内容を修正してください    |
|                                   |                |
|                                   | <u>詳細</u> >    |

③「申請内容」の右横に表示される「修正」を選択する。

## 日申請内容

Ø≇IE

上記内容を確認しました(顔写真等、必要書類の準備もできています) 受験職種を選択してください。(※選択職種によって回答項目が異なります。)

### (4)申込みフォームが表示されるので、修正する。

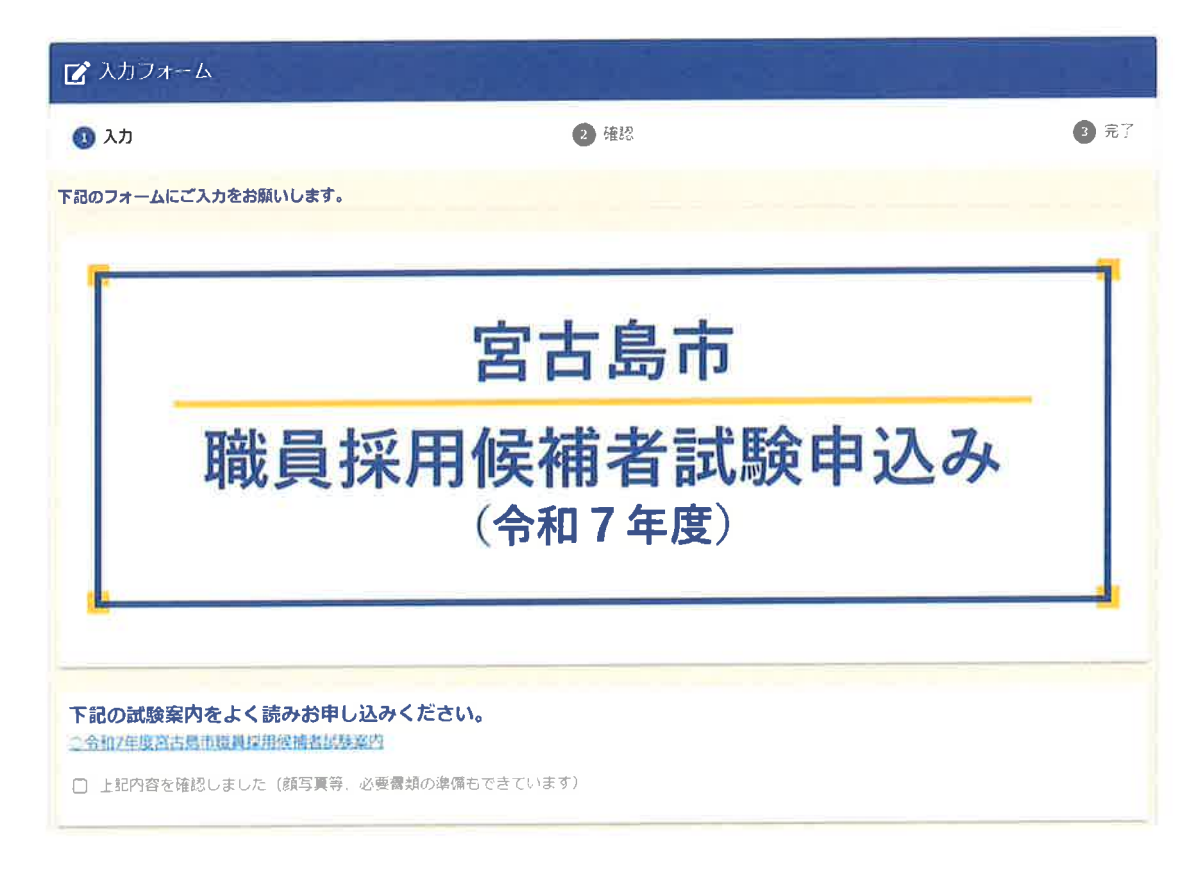

15人力が完了したら、画面下部の「確認画面へ進む」を選択する。

※申請送信後の取消はできません。申請の取消を希望する場合は宮古島市総務課人事研修係までご連絡ください。

→確認画面へ進む

⑥確認画面が表示されるので、内容に問題がないか確認し、画面下部の「送信」を選択する。

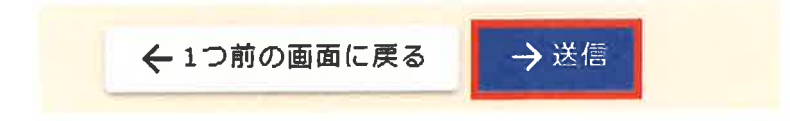

⑦送信完了画面が表示され、送信完了メールが送付される。

メールタイトル:送信完了-令和7年度宮古島市採用試験申込み[受付番号:●●●]

| 🕜 入力フォーム                                                                                                   |                                                          | - 34         |
|----------------------------------------------------------------------------------------------------|----------------------------------------------------------|--------------|
| 🖉 كري                                                                                                    | ✓ 確認                                                     | 3 完了         |
| 送信完了                                                                                                    |                                                          |              |
| ご入力ありがとうございました。<br>お問い合わせ等がありましたら、下記までご連絡ください。                                                             |                                                          |              |
| く受付番                                                                                                    | 号: >                                                     |              |
| ð                                                                                                    | 入力内容を印刷する                                                |              |
| ※本メールは、フォームにご入力された方にお送り<br>※本メールに心当たりが無い場合は、お手数ですた<br>ご入力ありがとうございました。<br>お問い合わせ等がありましたら、下記までご連絡く<br>フォーム名: | りする自動配信メールです。本メールへの返信はでき<br>がメールを破棄していただきますようお願いいたしき<br> | きません。<br>ます。 |
| 受付番号                                                                                                    |                                                          |              |
|                                                                                                    | メールに掲載された URL から                                         |              |
| 申請状況は以下のURLで随時照会できます。<br>https:                                                                            | 申請情報の確認が可能                                               |              |
| 以下、入力内容です。<br>上記内容を確認しました(顔写真等、必要書類の準                                                                      | 崔備もできています)                                               |              |

## (6) 受験票受領

⑧申込書に不備がない場合は、市からメールにて受験票が送付される。

※メールに掲載された URL を選択して

メールタイトル:申請に対する電子文書発行のお知らせ-令和7年度宮古島市採用試験申込

#### み[受付番号:●●●]

このメールはの申請フォームより申込みをされた方に送信しております。

お客様の申請に対して電子文書が発行されました。 以下のURLにて、電子文書をご確認ください。 https:

フォーム名:

受付番号

------宮古島市役所 総務部総務課人事研修係 TEL 0980-72-3751

(9マイページが開き、申請一覧が表示されるので、「詳細」を選択する。

| <ol> <li>対応が必要な申請があります</li> </ol>               | <u>1</u> #     |
|-------------------------------------------------|----------------|
| ▶ 申請一覧                                          |                |
| Q 申請死悔素                                         | □ 対応が必要な申請のみ表示 |
| 1 件                                             | 申請日の新しい順       |
| 日本の目的では、「「「「「」」」、「「」」、「「」、「」、「」、「」、「」、「」、「」、「」、 | こください          |
|                                                 | 詳細 >           |
|                                                 |                |

20「電子文書」が表示されるのでダウンロードを選択する。

 アイル
 ダウンロード状況
 ダウンロード

 ① ダウンロードしてください
 ダウンロード

# ②スマートフォン等に「受験票」がダウンロードされるので、試験日当日に会場入りロで 提示する。

| 今和フケ度ウナ自古歌号採用伝オギ新藤の普段画                          |                     |
|-------------------------------------------------|---------------------|
| 令和7年度宮古島市職員採用候補者試験 受験票。<br>受験番号。<br>入場用 QR コード: | <ul> <li></li></ul> |
| 八 名 · · · · · · · · · · · · · · · · · ·         |                     |
| <b>党 教 会 福</b> .                                |                     |
| \$~>\$\$\$\$E#0.                                |                     |